### **Vision Family**

## **User Manual**

## HXT-IT-86xx Series Installation Assistant

| <b>Revision Date</b> | Revision | <b>Revision Description</b> | Author  |  |  |  |
|----------------------|----------|-----------------------------|---------|--|--|--|
| 2013/09/03           | 1.1.0    | Initial Version             | Neal.Ho |  |  |  |
|                      |          |                             |         |  |  |  |
|                      |          |                             |         |  |  |  |
|                      |          |                             |         |  |  |  |

#### **Revision History**

前言:

此文件敘述宏相科技高速影像平台的軟體安裝,協助客戶可以順利 安裝並使用宏相影像平台。依照此文件安裝流程可以協助客戶快速 安裝。

安裝說明主要分成2部分,如下:

- A. 宏相科技影像平台 Installer 安裝以及影像卡驅動程式安裝, Step 1~19.
- B. NI Camera File 指定到對應影像卡, Step 20~25.

#### Installer 安裝以及影像卡驅動程式安裝

Step 1. 插入安裝光碟至電腦,電腦將出現宏相科技安裝 CD 資訊。

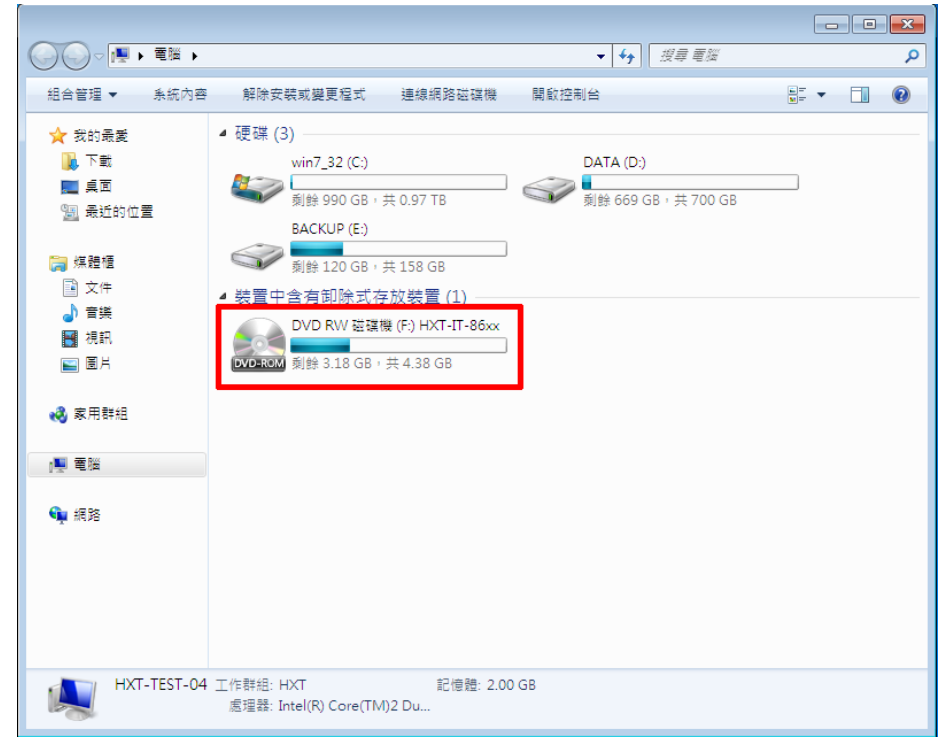

## Step 2. 點選打開安裝光碟內容,尋找 HXT-IT-86xx 系列 installer 目錄。

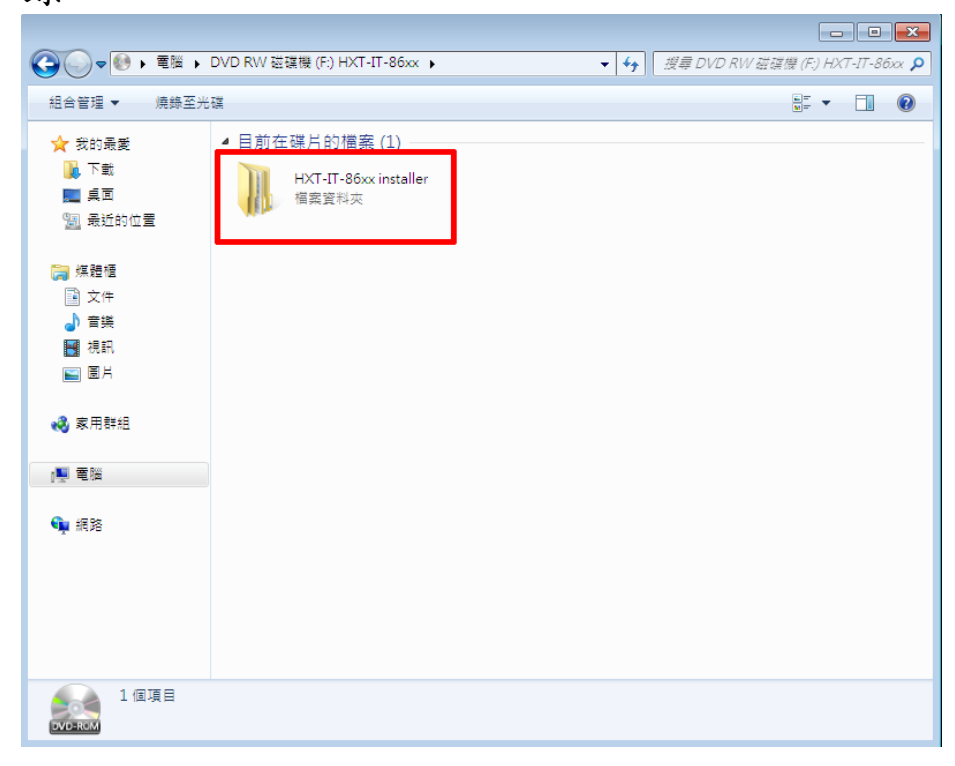

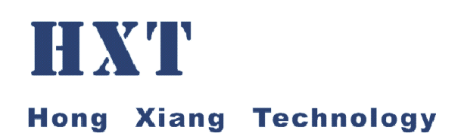

#### Step 3. 進入 HXT-IT-86xx Series Installer 目錄,尋找並進入 Volume 目錄。

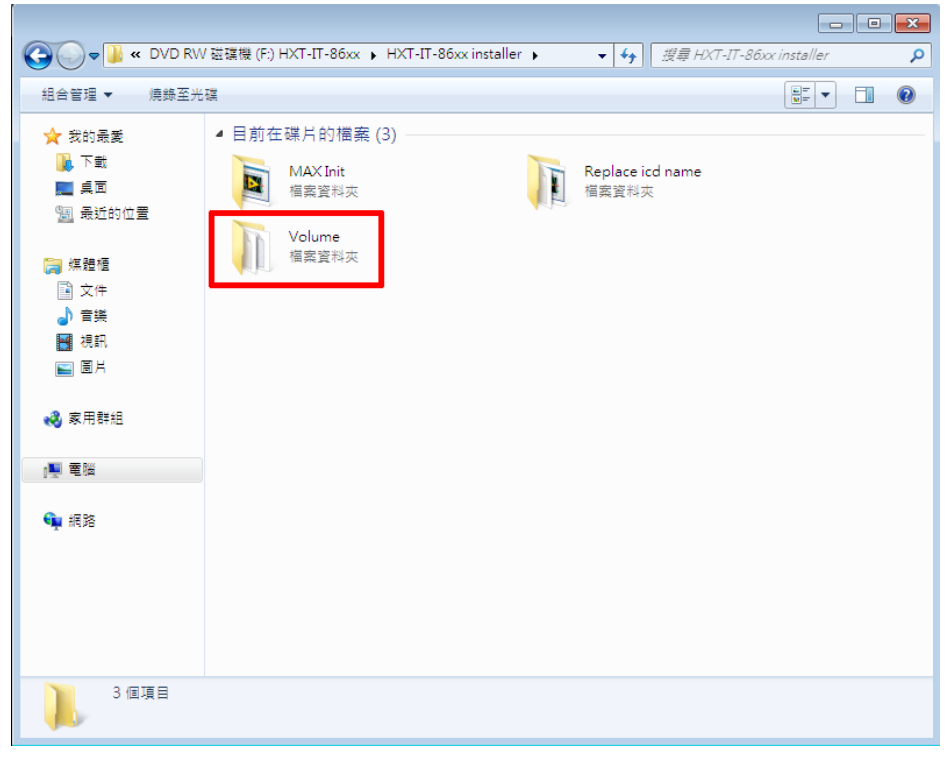

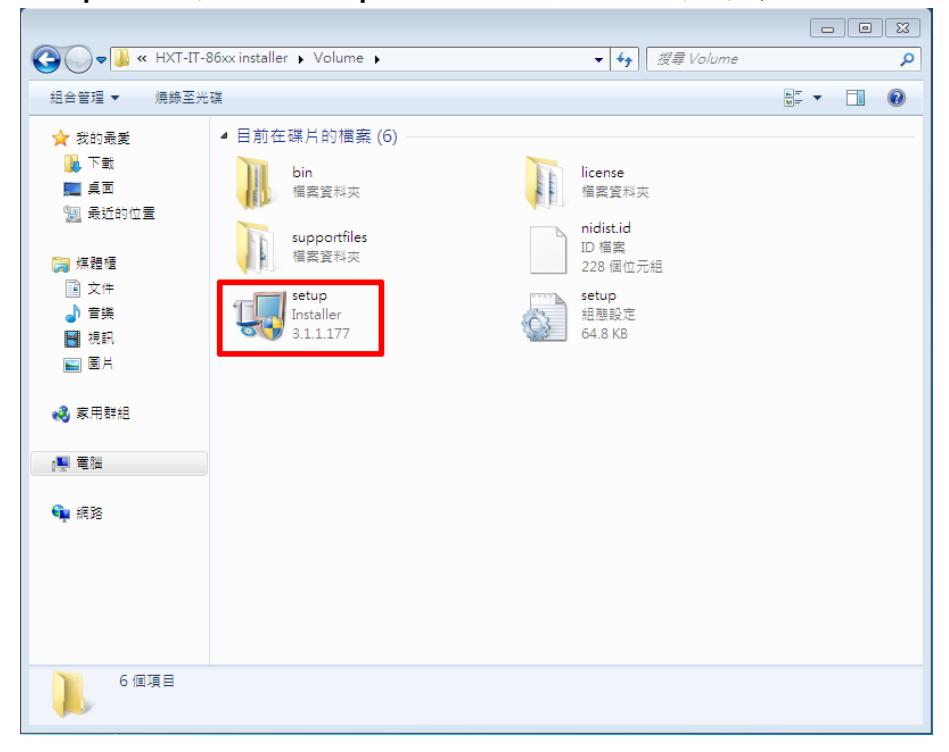

Step 4. 尋找 Setup.exe 檔案,點選雙擊滑鼠執行安裝

| 🖏 HXT-IT-86xx installer 📃 🗖                                                                                                    |    |
|----------------------------------------------------------------------------------------------------|----|
| It is strongly recommended that you exit all programs before running this installer. Applications that run in the background, such as virus-scanning utilities, might cause the installer to take longer than average to complete. |    |
| Please wait while the installer initializes.                                                                                                    |    |
|                                                                                                    |    |
|                                                                                                    |    |
|                                                                                                    |    |
|                                                                                                    |    |
| Cano                                                                                                    | el |

#### Step 5. 點選 Setup.exe 檔案, 雙擊滑鼠執行後安裝程式進行

Step 6. 安裝過程出現安裝路徑提示,請直接點選"Next"進行到下一步。

| HXT-IT-86xx installer                                                                                                    | - • •            |
|----------------------------------------------------------------------------------------------------|------------------|
| Destination Directory<br>Select the primary installation directory.                                                                                                 |                  |
| All software will be installed in the following locations. To install software into a<br>different locations, click the Browse button and select another directory. |                  |
| Directory for HXT-IT-86xx installer                                                                                                    |                  |
| C:\Program Files\HXT-IT-86xx installer\                                                                                                    | Browse           |
| Directory for National Instruments products<br>C:\Program Files\National Instruments\                                                                               | Browse           |
| << Back Next >                                                                                                    | > <u>C</u> ancel |

# Step 7. 請點選 Next 以進行下一步。 ✓ HXT-IT-86xx installer Product Notifications Please read the following information about the configuration you have selected. Intel Pro 1000 Network Interface Devices - NI-IMAQdx Installing the High-Performance GigE Vision Driver If you do not want to use the HighPerformance GigE Vision driver, click Back to return to the Feature Tree, and deselect the following installation option: NI-IMAQdx>High-Performance GigE Vision Driver Save File... << Back Next >> Cancel

Step 8. 出現程式安裝版權宣告,請點選 I accept the above 2 License Agreement 選項以及下一步。

| 💭 HXT-IT-86xx installer                                                                                                    | - • •                                                                                        |
|----------------------------------------------------------------------------------------------------|----------------------------------------------------------------------------------------------|
| License Agreement<br>You must accept the licenses displayed below to proceed.                                                                                                    |                                                                                              |
| NI IVI                                                                                                    |                                                                                              |
| NATIONAL INSTRUMENTS SOFTWARE LICENSE AGRE                                                                                                    | EMENT 🔒                                                                                      |
| INSTALLATION NOTICE: THIS IS A CONTRACT. BEFORE YOU DOWNLOAD THE SC<br>AND/OR COMPLETE THE INSTALLATION PROCESS, CAREFULLY READ THIS AGE<br>BY DOWNLOADING THE SOFTWARE AND/OR CLICKING THE APPLICABLE BUTTO<br>COMPLETE THE INSTALLATION PROCESS, YOU CONSENT TO THE TERMS OF TH<br>AGREEMENT AND YOU AGREE TO BE BOUND BY THIS AGREEMENT. IF YOU DO N<br>TO BECOME A PARTY TO THIS AGREEMENT AND BE BOUND BY ALL OF ITS TERM<br>CONDITIONS, CLICK THE APPROPRIATE BUTTON TO CANCEL THE INSTALLATION<br>PROCESS, DO NOT INSTALL OR USE THE SOFTWARE, AND RETURN THE SOFTW<br>WITHIN THIRTY (30) DAYS OF RECEIPT OF THE SOFTWARE (WITH ALL ACCOMPA<br>WRITTEN MATERIALS, ALONG WITH THEIR CONTAINERS) TO THE PLACE YOU OF<br>The software to which this National Instruments license applies is HXT-IT-86xx installer. | DFTWARE<br>REEMENT.<br>IN TO<br>HIS<br>NOT WISH<br>IS AND<br>IN<br>WARE<br>INVING<br>RTAINED |
| I accept the above 2 License Age                                                                                                    | greement(s).                                                                                 |
| I do not accept all these License                                                                                                    | e Agreements.                                                                                |
| <                                                                                                    | Cancel                                                                                       |

#### Step 9. 請點選 Next 以進行下一步。

| 4 HXT-IT-86xx installer                                                                                                    |                        |        | × |
|----------------------------------------------------------------------------------------------------|------------------------|--------|---|
| Start Installation<br>Review the following summary before continuing.                                                                                                    |                        |        |   |
| Adding or Changing         • NI Vision Run-Time Engine 2012 SP1         • NET Languages Support         ActiveX Support         • NI-Intel8254x         • NI LabVIEW 2009 Real-Time MSVS71 Support         • NI-Intel8254x 4.0         • NI-Intel8254x 4.0         • NI-Intel8254x 4.0         • NI-Intel8254x 4.0         • NI-Intel8254x 4.0         • NI-Intel8254x 4.0         • NI-Intel8254x 4.0         • NI-Intel8254x 4.0         • NI-Intel8254x 4.0         • NI-MAQ 4.7.2         • NI-MAQd x.1         • NI-Serial 3.9 for LabVIEW Real-Time         • NI GigE Vision 4.1         • NI-Serial 3.9.1         • Severa Smart Camera for LabVIEW Real-Time 2010         • HXT-IT-86xx installer Files         • NI-VISA 5.3         • Run Time Support         Configuration Support         Development Support         Development Support         Real-Time Support         Real-Time Support         Click the Next button to begin installation. Click the Back button to change the interval | installation settings. |        |   |
| Save File) << Back                                                                                                    | Next >>                | Cancel |   |

#### Step 10. 安裝程式進行中。

| 🖫 HXT-IT-86xx installer        |            |               |
|--------------------------------|------------|---------------|
|                                |            |               |
|                                |            |               |
|                                |            |               |
|                                |            |               |
| Overall Progress: 0% Complete  |            |               |
|                                |            |               |
| •                              |            |               |
|                                |            |               |
| Publishing product information |            |               |
|                                |            |               |
|                                |            |               |
|                                |            |               |
|                                |            |               |
|                                |            |               |
|                                |            |               |
|                                | << Back Ne | ext >> Cancel |

#### Step 11. 請點選 Next 以進行下一步。

| 🖏 HXT-IT-86xx installer                                                         |    |       | × |
|---------------------------------------------------------------------------------|----|-------|---|
| Installation Complete                                                           |    |       |   |
| The installer has finished updating your system.                                |    |       |   |
|                                                                                 |    |       |   |
| Some of the installed products require activation. Activate these products now. |    |       |   |
| << Back Next >>                                                                 | )F | inish |   |

Step 12. 出現網路啟動提示資訊,點選 Cancel 跳過此步驟。

| NI Activation Wizard                                                                                                    |
|----------------------------------------------------------------------------------------------------|
|                                                                                                    |
| Welcome to the National Instruments<br>Activation Wizard                                                                            |
| Complete the Activation Wizard to activate your product. Activation is the process of acquiring and applying an<br>activation code. |
| Automatically activate through a secure Internet connection                                                                         |
| O Use a Web browser, email client, telephone, or fax machine to acquire an activation code                                          |
| $\bigcirc$ Apply one or more 20-character activation codes previously acquired for this computer                                    |
|                                                                                                    |
| Understanding the National Instruments Software License Agreement                                                                   |
| How can I move an activated product to a different computer?                                                                        |
| Help <<< Back Next >> Cancel                                                                                                    |

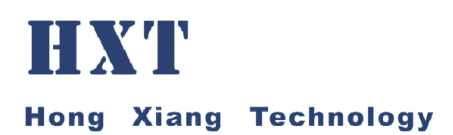

| Step 1 | 3. 會跳出 | NI Camera | File Generator | 安裝視窗 | , | 等候安裝。 | D |
|--------|--------|-----------|----------------|------|---|-------|---|
|--------|--------|-----------|----------------|------|---|-------|---|

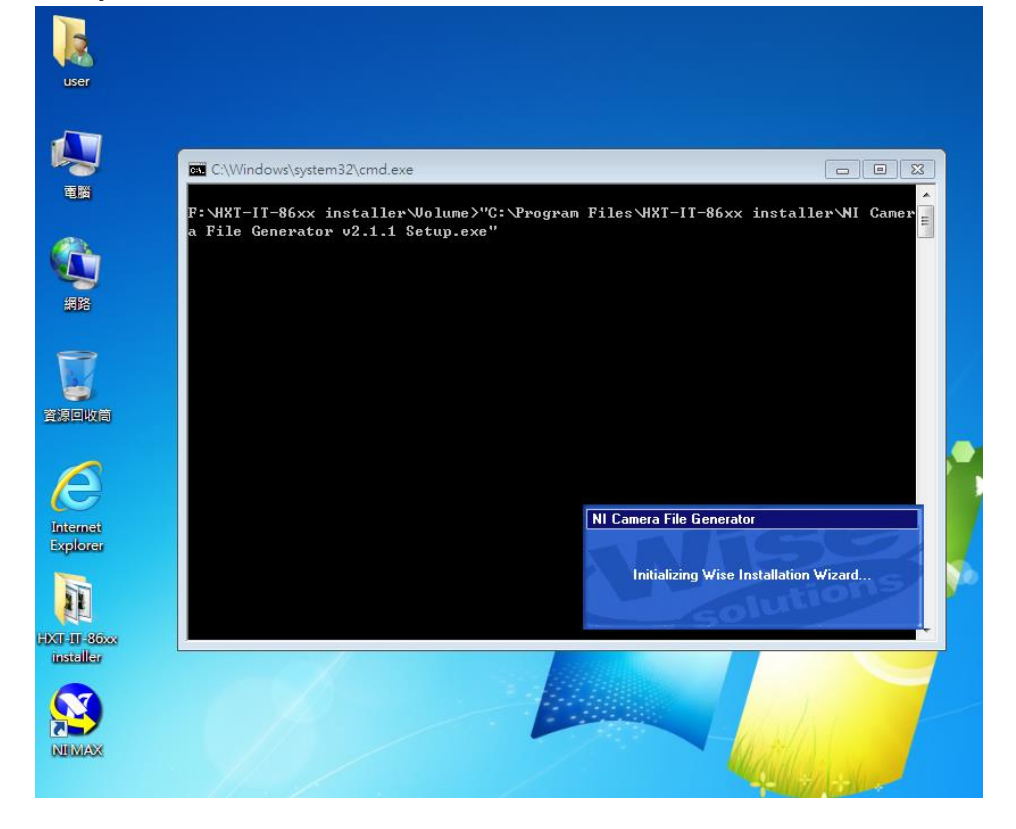

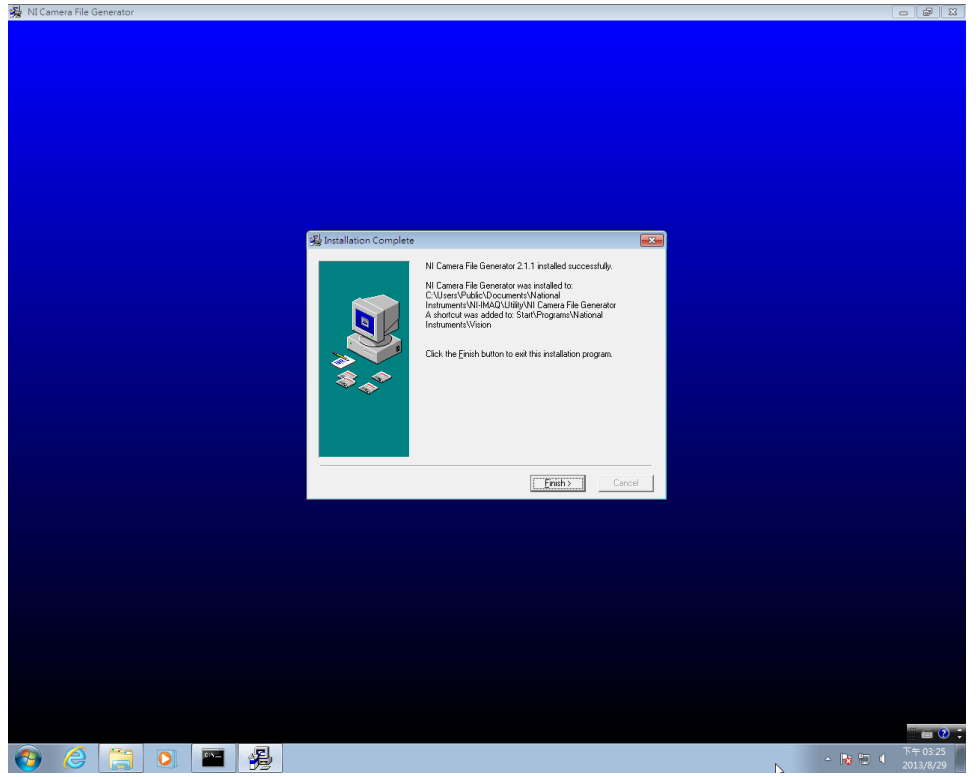

Step 14. 安裝程序完成,點選 Finish 以進行到下一步。

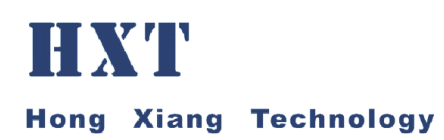

#### Step 15. 會跳出一視窗。

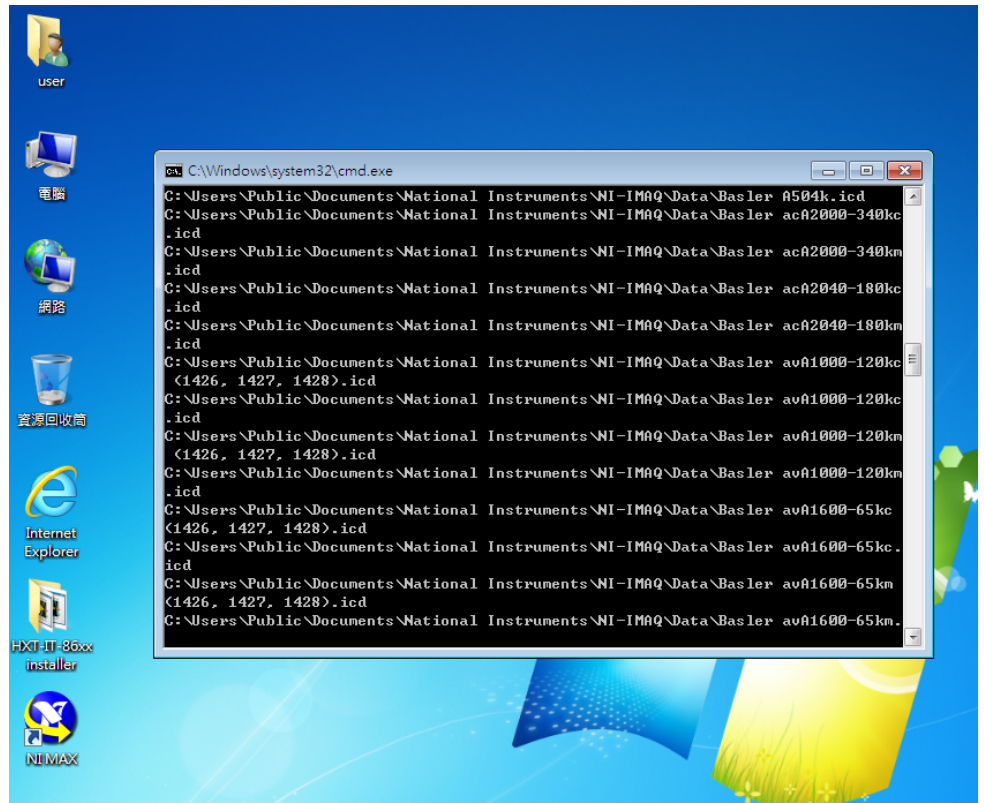

#### Step 16. 點選 Restart, 重新啟動電腦。

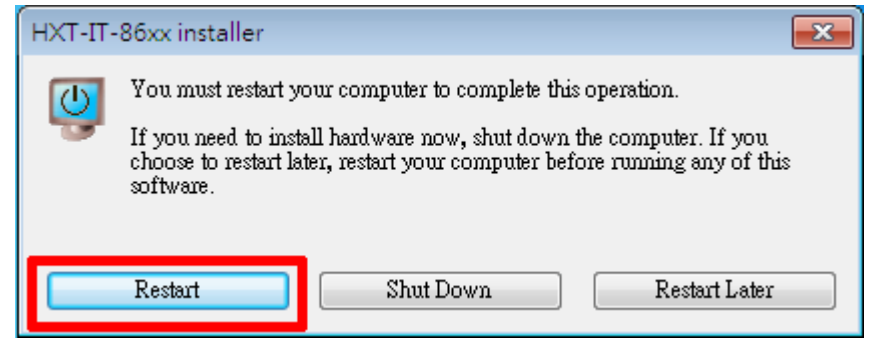

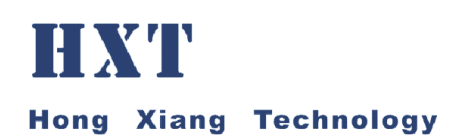

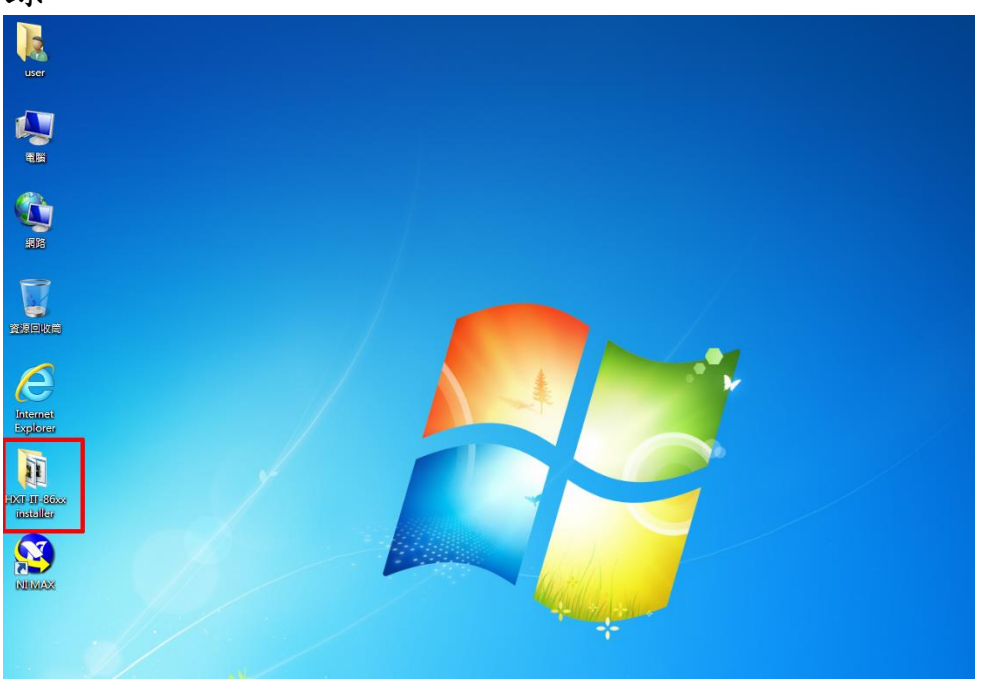

Step 17. 重新啟動電腦後,點選桌面上的 HXT-IT-86xx Installer 目錄。

Step 18. 點選雙擊 1.MAX Init 程式,下方工作列上會顯示程式圖示,待圖示消失後即可。

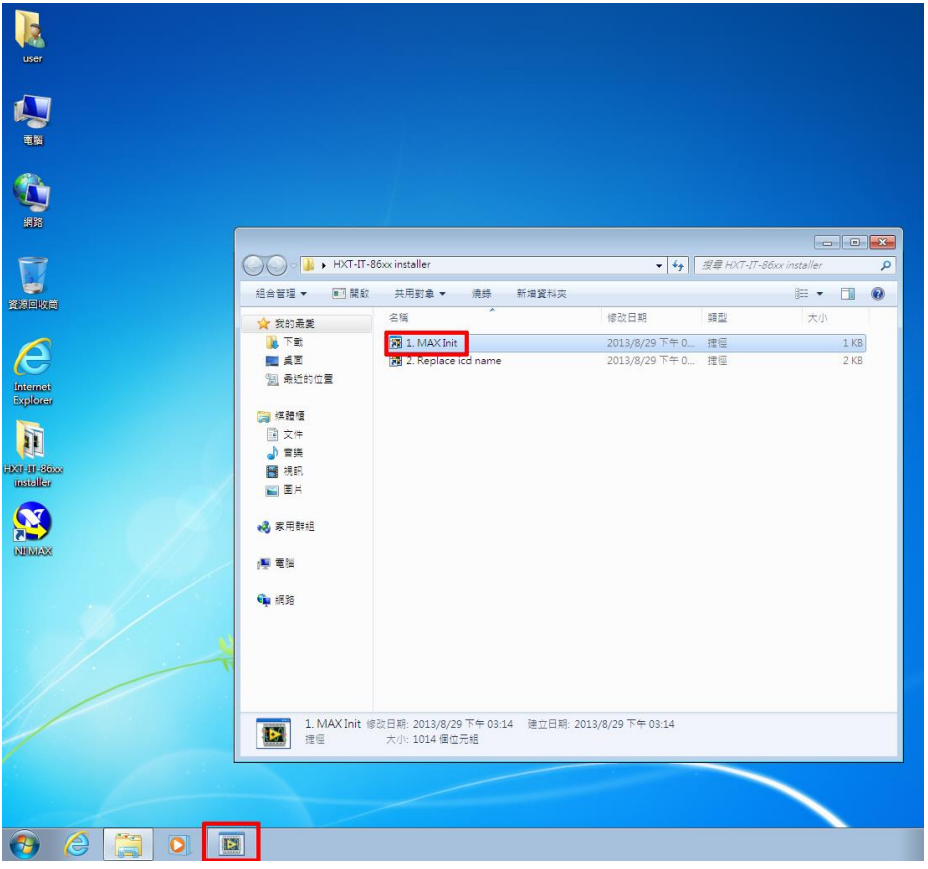

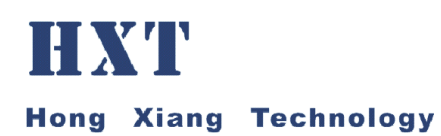

| Step 19. | 點選雙擊 2.Replaceicd name 程式,下方工作列上會顯示 |
|----------|-------------------------------------|
| 程式圖示     | :,待圖示消失後即可。                         |

| user                 |                                                                                                    |            |                      |                    |          |                    |          |                  |      |   |
|----------------------|----------------------------------------------------------------------------------------------------|------------|----------------------|--------------------|----------|--------------------|----------|------------------|------|---|
|                      |                                                                                                    |            |                      |                    |          |                    |          |                  |      |   |
|                      |                                                                                                    |            |                      |                    |          |                    |          |                  |      |   |
| 電腦                   |                                                                                                    |            |                      |                    |          |                    |          |                  |      |   |
| A                    |                                                                                                    |            |                      |                    |          |                    |          |                  |      |   |
|                      |                                                                                                    |            |                      |                    |          |                    |          |                  |      |   |
| 2416                 |                                                                                                    |            |                      |                    |          |                    |          |                  |      | 8 |
|                      |                                                                                                    | HXT-IT-86  | ixx installer        |                    |          | • 4 <del>4</del>   | 搜尋 HXT-I | T-8бxx installer |      | 9 |
| 資源回收筒                | 組合管理 ▼ 🚺                                                                                                    | 🗋 開設       | 共用對象 ▼               | 燒錄                 | 新増資料夾    |                    |          | 8≡ ▪             |      | 0 |
|                      | 🕎 我的最愛                                                                                                    |            | 名稱                   |                    |          | 修改日期               | 類型       | 大小               |      |   |
| $\bigtriangleup$     | 14 下載                                                                                                    |            | 🔝 1. MAX Init        |                    |          | 2013/8/29下午0       | 捷徑       |                  | 1 KB |   |
| G                    |                                                                                                    |            | 2. Replace i         | cd name            |          | 2013/8/29 下午 0     | 提徑       |                  | 2 KB |   |
| Internet<br>Explorer | 20 東虹的位置                                                                                                    |            |                      |                    |          |                    |          |                  |      |   |
|                      | 🍃 煤體櫃                                                                                                    |            |                      |                    |          |                    |          |                  |      |   |
| 11                   | ■ 文件                                                                                                    |            |                      |                    |          |                    |          |                  |      |   |
| +XII-JII-SOXX        |                                                                                                    |            |                      |                    |          |                    |          |                  |      |   |
| installer            |                                                                                                    |            |                      |                    |          |                    |          |                  |      |   |
|                      |                                                                                                    |            |                      |                    |          |                    |          |                  |      |   |
|                      | 🜏 家用群組                                                                                                    |            |                      |                    |          |                    |          |                  |      |   |
| NEWAX                |                                                                                                    |            |                      |                    |          |                    |          |                  |      |   |
|                      | (學 笔)(2                                                                                                    |            |                      |                    |          |                    |          |                  |      |   |
|                      | 🗣 網路                                                                                                    |            |                      |                    |          |                    |          |                  |      |   |
|                      |                                                                                                    |            |                      |                    |          |                    |          |                  |      |   |
|                      |                                                                                                    |            |                      |                    |          |                    |          |                  |      |   |
|                      |                                                                                                    |            |                      |                    |          |                    |          |                  |      |   |
|                      |                                                                                                    |            |                      |                    |          |                    |          |                  |      |   |
|                      |                                                                                                    |            |                      |                    | -        |                    |          |                  |      | _ |
|                      | 2. Repl<br>推徑                                                                                                    | lace icd n | ame 修改日期: 2<br>大小: 1 | 013/8/29<br>.02 KB | 下午 03:14 | 建立日期: 2013/8/29 卜午 | 03:14    |                  |      |   |
|                      | _ united at the second second |            |                      | 1005774242         |          |                    |          |                  |      |   |
|                      |                                                                                                    |            |                      |                    |          |                    |          |                  |      |   |
|                      |                                                                                                    |            |                      |                    |          |                    |          |                  |      |   |
|                      |                                                                                                    |            |                      |                    |          |                    |          |                  |      |   |
|                      |                                                                                                    |            |                      |                    |          |                    |          |                  |      |   |

#### 影像擷取程式啟動方法

Step 20. 插入安裝光碟至電腦,電腦將出現影像擷取程式 ver7.0000。

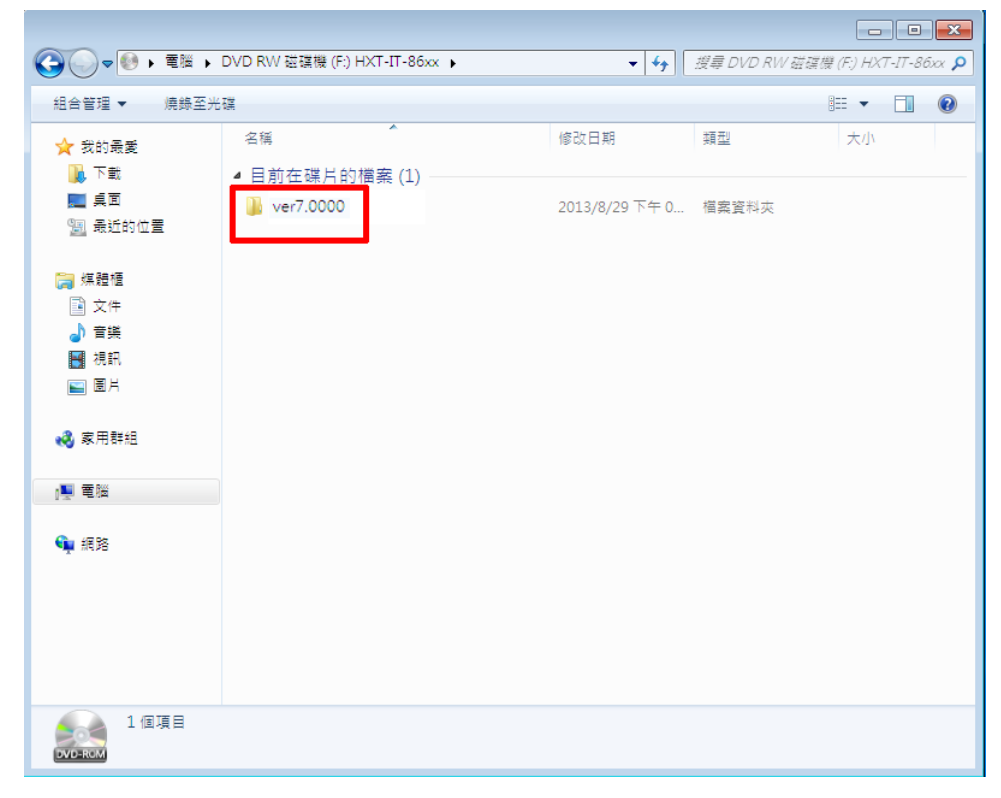

#### Step 21. 執行影像擷取程式 MultiDemo。

|                  |                                     |                  |              | - • •    |
|------------------|-------------------------------------|------------------|--------------|----------|
| 🔾 🗸 🖉 🗸 ver7.000 | 0 🕨                                 | ▼ 4 <sub>2</sub> | 搜尋 ver7.0000 | ٩        |
| 組合管理 ▼ 加入至媒      | 體櫃 ▼ 共用對象 ▼ 燒錄 新增資料办                | ā                |              | = • 🔟 🔞  |
| ☆ 我的最愛           | 名稱 ^                                | 修改日期             | 類型           | 大小       |
| 🚺 下載             | Application                         | 2013/8/29 下午 0   | 檔案資料夾        |          |
| 三 桌面             | Camera Module Library User Manual 2 | 2012/4/19 下午 1   | DOC 檔案       | 3,916 KB |
| 週 最近的位置          | 🚳 CameraModuleDLL.dll               | 2013/6/3 下午 04   | 應用程式擴充       | 384 KB   |
|                  | CameraModuleDLL.h                   | 2013/6/3 下午 03   | H檔案          | 15 KB    |
| 🍃 媒體櫃            | CameraModuleDLL.lib                 | 2013/6/3 下午 04   | LIB 檔案       | 31 KB    |
| ▶ 文件             | 🚳 HxtLVLib.dll                      | 2011/11/16 下午    | 應用程式擴充       | 558 KB   |
| 音樂               | HxtLVLib.lib                        | 2011/11/16 下午    | LIB 檔案       | 12 KB    |
| ₩ 視訊             | MultiDemo                           | 2013/6/3 下午 04   | 應用程式         | 384 KB   |
| ——<br>[1] 周月     | OmniVison_OV5693_130820_Bison       | 2013/8/20下午 0    | 組態設定         | 12 KB    |
|                  | 📋 what's new                        | 2012/5/24 下午 0   | 文字文件         | 13 KB    |
| 🜏 家用群組           |                                     |                  |              |          |

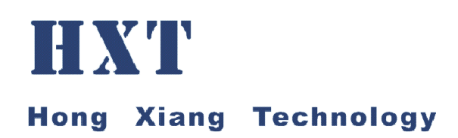

| tund time? lime? lime? lime? lime?                           | 1        |
|--------------------------------------------------------------|----------|
| ingy ingi ingz ings ings ings ings ings ings ings ings       |          |
| DLL Display<br>Stability Test<br>Register<br>Open Short Test | -<br>-   |
| Select Sensor: Bi                                            | utton7   |
| Debug s                                                      | nap      |
| Maany Dispray color order                                    | 0        |
| Start Disp. Stop Dis                                         | p.       |
| Save Image as File                                           |          |
| Sensor Info.                                                 |          |
| width height                                                 |          |
| wister di francia                                            | nte      |
|                                                              |          |
| Close Interface                                              |          |
|                                                              |          |
| System Information: 72b9-24d8-7b49-c217-cf51-3a20-f9da-b7a8  |          |
| DLL Ver. 7                                                   | moFinish |

#### Step 22. 選取 Select Sensor,以便選取檔案。

#### Step 23. 選取 Sensor 設定的 ini 檔案,再按開啟即可。

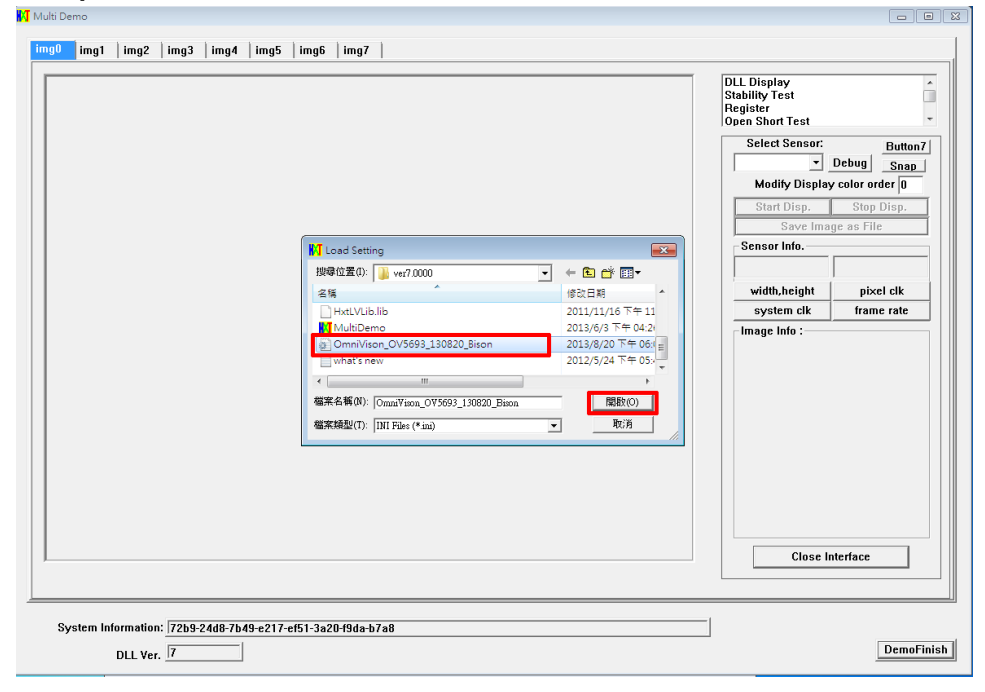

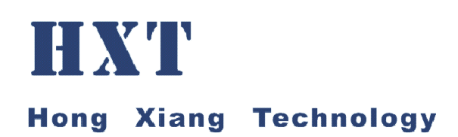

| img0       img1       img2       img3       img6       img7         Img0       img1       img2       img3       img6       img7         Img0       img1       img2       img3       img6       img7         Img0       img1       img2       img3       img6       img7         Img0       img1       img2       img3       img6       img7         Img0       img1       img2       img3       img6       img7         Img1       img2       img2       img1       img2       img1       img2       img2       img1       img1       img2       img2       img1       img2       img2       img1       img2       img2       img1       img2       img2       i                                               | Multi Demo                                                          |                                                                                                    | •      |
|----------------------------------------------------------------------------------------------------|---------------------------------------------------------------------|----------------------------------------------------------------------------------------------------|--------|
| Way:       Way:       Way: | imel inst inst inst inst inst inst                                  |                                                                                                    |        |
| DLL Display         DLL Display         Display          Display          Display                                                                                                    | migo migi migi migi migi migi migi migi                             |                                                                                                    | 1      |
| System Information:       722b3-24db-7b49-e217-ef51-3a2049de-b7a8         DLL Ver.       7                                                                                                    |                                                                     | DLL Display<br>Stability Test<br>Register<br>Open Short Test<br>Select Sensor: Button                                                                                                    | -<br>- |
| Modify Display color order []         Star Disp.       Stop Disp.         Store or Info.       Stop Disp.         Sensor Info.       Sensor Info.         Width, height       pixel cik         System Information:       T2b9-24db-7b49-e217-ef51-3a2049de-b7a8         DLL Ver.       [7]                                                                                                    |                                                                     | Load Sensor Debug Snap                                                                                                    |        |
| Start Disp.       Start Disp.         Sensor Into.       Sensor Into.         width,height       pixel clk         system (lk       frame rate         Item file is       is         Sensor Into.       is         Sensor Into.       is <th></th> <th>Modify Display color order 0</th> <th></th>                                                                                               |                                                                     | Modify Display color order 0                                                                                                    |        |
| System Information:       7229-2468-7b49-e217-ef51-3a2049de-b7a8         DLL Ver.       7                                                                                                    |                                                                     | Start Disp. Stop Disp.                                                                                                    | ]      |
| System Information:       72b9-24d8-7b49-e217-ef51-3a20-49de-b7a8         DLL Ver.       7                                                                                                    |                                                                     | Sensor Info.                                                                                                    | -      |
| System Information:     722b3-2488-7b43-e217-ef51-3a20-49de-b7a8                                                                                                    |                                                                     | width,height pixel clk                                                                                                    |        |
| System Information:     722b3-24d8-7b49-e217-ef51-3a20-49de-b7a8                                                                                                    |                                                                     | system clk frame rate                                                                                                    |        |
| System Information:     7229-2408-7b49-e217-ef51-3a20-49de-b7a8                                                                                                    |                                                                     | Image Info :                                                                                                    | -      |
| System Information:         7259-2408-7649-e217-ef51-3a20-f9da-b7a8           DLL Ver.         7                                                                                                    |                                                                     | Item Description /<br>Inc Look do (Successful) /<br>Inc Look /<br>Inc Look /<br>Suc Ing Toward FGB /<br>Suc Ing Toward FGB /<br>Color Order in FGGB /<br>Get Ing U 0 BGF /<br>Color Order in FGGB /<br>Get Ing U 0 BGF /<br>Color mode No<br>Pasel dept in 10<br>Service Type Du0 /<br>Zo deltes 0.00000 /<br>Dmic Votes 0.00000 /<br>Colorse Interface |        |
| System information. 17.05-2406-17.045-021-051-332.01508-07.80 DLL Ver. 7 DemoFinish                                                                                                    | 1                                                                   |                                                                                                    |        |
|                                                                                                    | System mormaun. [/203/2408/04342/1/451-3820/308-b/88<br>DLL Ver. [7 | DemoF                                                                                                    | inish  |

#### Step 24. 點選 Start Disp.開始顯示影像。

#### Step 25. 程式畫面視窗即可看到鏡頭的影像。

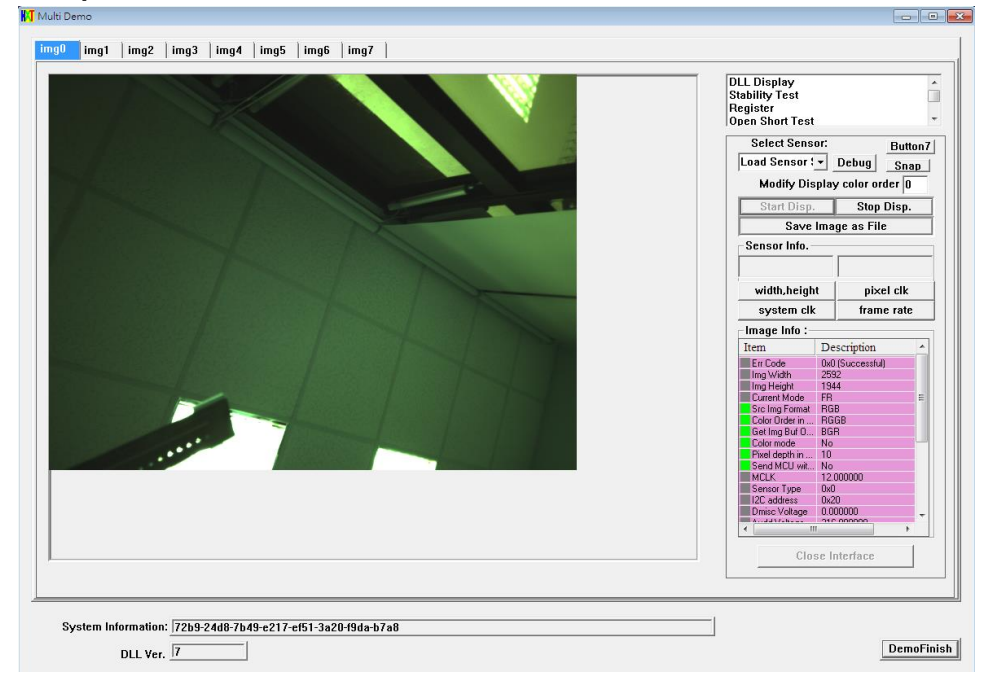